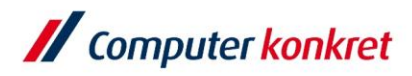

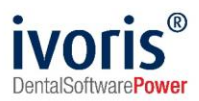

## Installation ivoris<sup>®</sup> dent, ivoris<sup>®</sup> ortho auf einem neuen Windows-Client

- 1. Voraussetzungen
- 2. Installation von ivoris<sup>®</sup> dent, ivoris<sup>®</sup> ortho über "clientsetup.exe"
- **3.** Einrichtung der Wordkopplung

## 1. Voraussetzungen

- Unsere aktuellen Systemvoraussetzungen finden Sie unter <u>https://www.ivoris.de/Doku/Installation\_Kopplungen/Systemvoraussetzungen.pdf</u>
- Internet Explorer ab Version 11.0
- sie müssen über Installationsrechte an der Arbeitsstation verfügen
- ivoris<sup>®</sup> dent, ivoris<sup>®</sup> ortho muss bereits auf Ihrem Server installiert sein

## 2. Installation ivoris<sup>®</sup> dent, ivoris<sup>®</sup> ortho über "clientsetup.exe"

- Auswahl des Praxisservers über das Netzwerk bzw. die Netzwerkumgebung der neuen Arbeitsstation (<u>\\SERVER\PU\_CKTWHEALTH\</u>) Hinweis: Bei älteren Installationen kann die Datei "clientsetup.exe" auch unter (\\Server\PRAXIS\STOMAWIN) liegen.
- Starten Sie die Installation, indem Sie die Datei "clientsetup.exe" ausführen

| 📙   🛃 🚽 Extras                                      |                                                                                         |                          |                                |                                                                             |                                                                                               |  |  |
|-----------------------------------------------------|-----------------------------------------------------------------------------------------|--------------------------|--------------------------------|-----------------------------------------------------------------------------|-----------------------------------------------------------------------------------------------|--|--|
| Datei Start Freigeben Ansicht                       |                                                                                         |                          |                                |                                                                             |                                                                                               |  |  |
| Navigationsbereich                                  | Extra große Symbole     Groß       Kleine Symbole     E Liste       F Kacheln     Inhal | e Symbole 💼 Mi<br>EII De | ttelgroße Symbole 🔸<br>tails 👻 | Gruppieren nach ▼<br>∭ Spalten hinzufügen ▼<br>Größe aller Spalten anpassen | <ul> <li>Elementkontrollkäs</li> <li>Dateinamenerweite</li> <li>Ausgeblendete Eler</li> </ul> |  |  |
| Bereiche                                            |                                                                                         | Layout                   |                                | Aktuelle Ansicht                                                            | Ein-/                                                                                         |  |  |
| ← → × ↑ 🔤 \\Servername der Praxis\PU_CKTWHEALTH v → |                                                                                         |                          |                                |                                                                             |                                                                                               |  |  |
| Name ^                                              | Änderungsdatum                                                                          | Тур                      | Größe                          |                                                                             |                                                                                               |  |  |
|                                                     | 07.05.2020 13:18                                                                        | Dateiordner              |                                |                                                                             |                                                                                               |  |  |
| Install                                             | 17.02.2020 14:46                                                                        | Dateiordner              |                                |                                                                             |                                                                                               |  |  |
| Praxisverwaltung                                    | 07.05.2020 13:18                                                                        | Dateiordner              |                                |                                                                             |                                                                                               |  |  |
| Videos                                              | 01.02.2021 09:57                                                                        | Dateiordner              |                                |                                                                             |                                                                                               |  |  |
| 🌒 ClientSetup.exe                                   | 17.02.2020 14:46                                                                        | Anwendung                | 180 KB                         |                                                                             |                                                                                               |  |  |
| 🔏 GACInstaller.exe                                  | 17.02.2020 14:46                                                                        | Anwendung                | 110 KB                         |                                                                             |                                                                                               |  |  |

Es gelten die allgemeinen Geschäftsbedingungen der Computer konkret AG. Diese sind verfügbar unter www.ivoris.de/agb.

Computer konkret AG DentalSoftwarePower Theodor-Körner-Straße 6 08223 Falkenstein Tel.: 03745 7824-33 Fax: 03745 7824-633 info@ivoris.de www.ivoris.de

Vorstand Dipl.-Ing. Michael Brand Elisabeth Brand Amtsgericht Chemnitz HRB 16107 Steuer-Nr.: 223 100 00020 USt.Id.-Nr.: DE 197042828 SEB Bank Frankfurt IBAN: DE46 5122 0200 0070 9310 07 BIC: ESSEDEFFXXX praxis upgrade

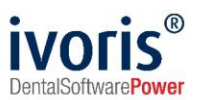

bestätigen Sie ggf. noch die Installation von ".NET Framework 3.5"

|                                                                                                    |  | ×                                                                                                    |  |  |  |
|----------------------------------------------------------------------------------------------------|--|----------------------------------------------------------------------------------------------------|--|--|--|
| Benutzerkontensteuerung                                                                                                    |  | Windows-Features     Windows-Features     Section 2.1                                                                                                    |  |  |  |
| Möchten Sie zulassen, dass durch diese App<br>Änderungen an Ihrem Gerät vorgenommen<br>werden?                                |  | Von einer App auf dem PC wird das folgende Windows-Feature benötigt:<br>.NET Framework 3.5 (enthält .NET 2.0 und 3.0)                                                                                                    |  |  |  |
| Verifizierter Herausgeber: Microsoft Corporation<br>Dateiursprung: Festplatte auf diesem Computer<br>Weitere Details anzeigen |  | <ul> <li>Feature herunterladen und installieren<br/>Die erforderlichen Dateien werden von Windows Update heruntergeladen, und die Installation wird<br/>abgeschlossen.</li> <li>Installation überspringen<br/>Ohne dieses Feature funktionieren Ihre Apps unter Umständen nicht ordnungsgemäß.</li> </ul> |  |  |  |
| Ja Nein                                                                                                    |  | Weitere Informationen zu diesem Feature                                                                                                    |  |  |  |
|                                                                                                    |  | Abbrechen                                                                                                    |  |  |  |

es wird das StartCenter von Praxis-Upgrade installiert

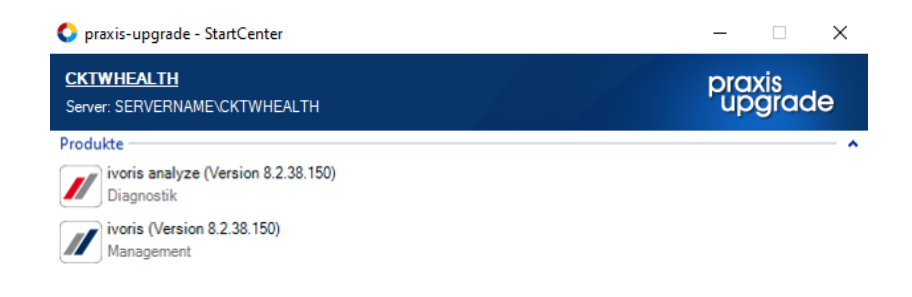

 Es werden alle Programmclients, die f
ür Praxis-Upgrade auf dem Server installiert wurden, automatisch ins StartCenter eingef
ügt. ivoris<sup>®</sup> dent, ivoris<sup>®</sup> ortho kann dann über die entsprechende Verkn
üpfung im StartCenter gestartet werden.

Es gelten die allgemeinen Geschäftsbedingungen der Computer konkret AG. Diese sind verfügbar unter www.ivoris.de/agb.

Computer konkret AG DentalSoftwarePower Theodor-Körner-Straße 6 08223 Falkenstein Tel.: 03745 7824-33 Fax: 03745 7824-633 info@ivoris.de www.ivoris.de

Vorstand Dipl.-Ing. Michael Brand Elisabeth Brand Amtsgericht Chemnitz HRB 16107 Steuer-Nr.: 223 100 00020 USt.Id.-Nr.: DE 197042828 SEB Bank Frankfurt IBAN: DE46 5122 0200 0070 9310 07 BIC: ESSEDEFFXXX

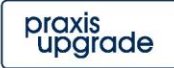

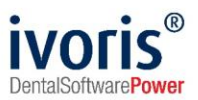

## 3. Einrichtung der Wordkopplung

- I∕F ivoris Management Nutzer: ARZT Mandant: Mandant1 Behandlung Rezeption Kataloge Einstellungen Kopplungen Zusätze Update ? 📏 🍉 🛃 🕀 🔀 属 🔍 🚓 🎉 🔜 🗛 🛀 💭 Wichtige <u>H</u>inweise zur Programmversion .. 🧟 🞎 🍃 🖾 🖅 🔒 olung einricht 🔍 🔗 Glücklich, Ulrike )0001 🗸 27:3 Jahre 🥥 📶 Zahnhistorie Termin Diagnose Tagesprofil Kontrolle Abfragen Modell-Nr. Letzte Abrechnung: U: 02.04.2007 IP: 27.04.2007 OP Anzeigezeitraum: unbegrenzt Zeitraum von: bis: - 📙 🌱 Datum ZE 3 💭 🎧 Karteieintrag ø Erhebung des Mundhygienestatus; OK/ UK supragingivale Entfernung harter und weicher Zahnbeläge einschließlich HS Politur, Subgingivale Zahnnreinigungsmaßnahmen OK/ UK; Lokale Fluoridierung mit Bittourid als Maßnahme zur Verbesserung der Zahnhartsubstarz. 27.04.2007 KCH OK/ UK Alginatabdruck, 4 Modelle, Biß, 1 Modellpaar sockeln, 2 Arbeitsmodelle soll Knirscherschiene für OK/ UK
- wählen Sie den Menüpunkt "Update" → "Wordkopplung einrichten"

Mit freundlichen Grüßen Ihr Serviceteam der Computer konkret AG

Es gelten die allgemeinen Geschäftsbedingungen der Computer konkret AG. Diese sind verfügbar unter www.ivoris.de/agb.

Computer konkret AG DentalSoftwarePower Theodor-Körner-Straße 6 08223 Falkenstein Tel.: 03745 7824-33 Fax: 03745 7824-633 info@ivoris.de www.ivoris.de Vorstand Dipl.-Ing. Michael Brand Elisabeth Brand Amtsgericht Chemnitz HRB 16107 Steuer-Nr.: 223 100 00020 USt.Id.-Nr.: DE 197042828 SEB Bank Frankfurt IBAN: DE46 5122 0200 0070 9310 07 BIC: ESSEDEFFXXX

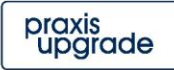